### WEB Enforcer User Guide

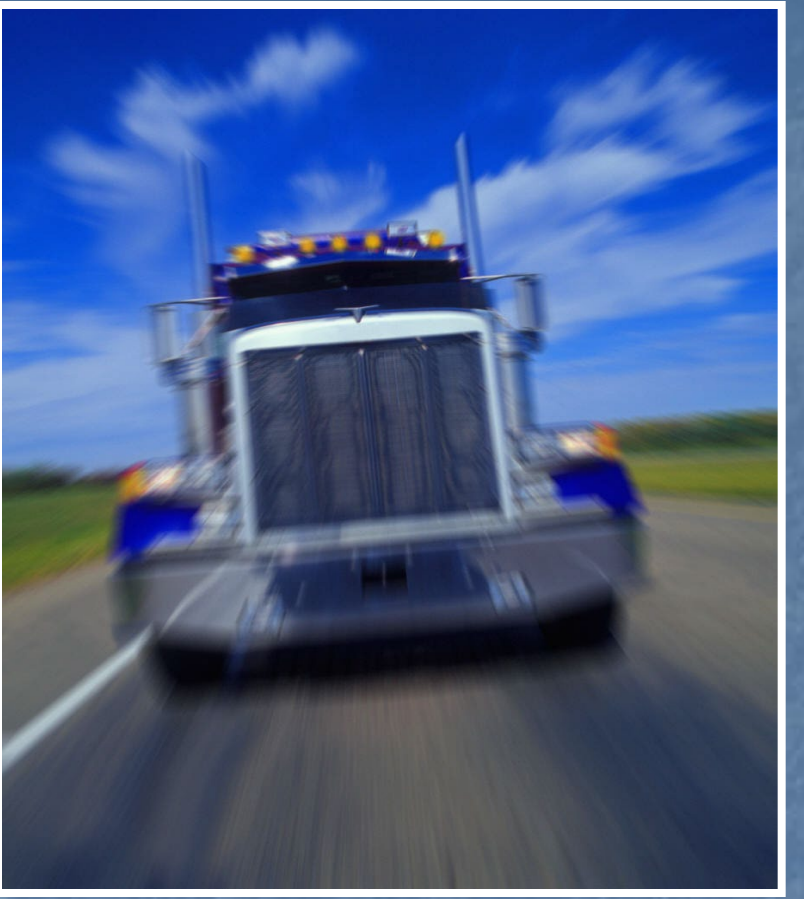

Revised: October 2024

WEB Enforcer is accessed via an Internet connection with a login ID and password. Please contact ODOT Commerce and Compliance Division for access authorization at 971-718-7946.

### Logging In

#### https://www.oregontruckingonline.com/cf/Enforcer/index.cfm

| OREGON TRUCKING | Welcome to Web Enforcer                                                                                          | 7[ | Oregon<br>Department<br>of Transportation |
|-----------------|----------------------------------------------------------------------------------------------------|----|-------------------------------------------|
| Login Forgot    | Password                                                                                                    |    |                                           |
|                 | Login                                                                                                    |    |                                           |
|                 | <ul><li>Always logout!</li><li>Nobody from ODOT will ask you for your Password.</li></ul>                        |    |                                           |
|                 | Login Name:<br>Password:                                                                                         |    |                                           |
|                 | Log In<br>Forgot your Password?                                                                                  |    |                                           |
|                 | Commerce and Compliance Division 455 AIRPORT RD SE, BLDG. A<br>SALEM, OR 97301 Salem Headquarters - 503-378-6963 |    |                                           |
|                 | Version - 1.1.0                                                                                                  |    |                                           |
|                 |                                                                                                    |    |                                           |

If log on is successful skip to screen 9. Slides 3-7 show how to retrieve a forgotten password.

 Click 'Forgot your Password' link at the bottom of the page to see the screen below:

| OREGON TRUCKING<br>ONLINE | Welcome to Web Enforcer                                                                                          | Oregon<br>Department<br>of Transportation |
|---------------------------|----------------------------------------------------------------------------------------------------|-------------------------------------------|
| Login Forgot              | Password                                                                                                    |                                           |
|                           |                                                                                                    |                                           |
|                           | Forgot your Password?                                                                                            |                                           |
|                           | We can help you, if you enter your login name:                                                                   |                                           |
|                           | ENF1234 Submit                                                                                                   |                                           |
|                           |                                                                                                    |                                           |
|                           |                                                                                                    |                                           |
|                           | Commerce and Compliance Division 455 AIRPORT RD SE, BLDG. A<br>SALEM, OR 97301 Salem Headquarters - 503-378-6963 |                                           |
|                           | For Enforcer help, dial 971-718-7946                                                                             |                                           |
|                           | Version - 0                                                                                                    |                                           |

Enter your login name and click the Submit button.

# Security Question

|         |                                                                                                    | Velcome to Web Enforcer                  |                                                                    | N              | Oregon<br>Department<br>of Transportation |  |  |  |  |  |
|---------|----------------------------------------------------------------------------------------------------|------------------------------------------|--------------------------------------------------------------------|----------------|-------------------------------------------|--|--|--|--|--|
| Login 👔 | Forgot                                                                                             | Password                                 |                                                                    |                |                                           |  |  |  |  |  |
|         |                                                                                                    |                                          |                                                                    |                |                                           |  |  |  |  |  |
|         |                                                                                                    | Answer                                   | Your Security Question                                             |                |                                           |  |  |  |  |  |
|         | Enter the answer <u>exactly</u> as you did when your account<br>was first created. (Case matters!) |                                          |                                                                    |                |                                           |  |  |  |  |  |
|         |                                                                                                    | Question:                                | Maxima Color                                                       |                |                                           |  |  |  |  |  |
|         |                                                                                                    | Answer:                                  |                                                                    |                |                                           |  |  |  |  |  |
|         |                                                                                                    |                                          | Submit Answer                                                      |                |                                           |  |  |  |  |  |
|         |                                                                                                    |                                          |                                                                    |                |                                           |  |  |  |  |  |
|         |                                                                                                    |                                          |                                                                    |                |                                           |  |  |  |  |  |
|         |                                                                                                    | Commerce and Compliar<br>SALEM, OR 97301 | nce Division 455 AIRPORT RD SE,<br>Salem Headquarters - 503-378-69 | BLDG. A<br>963 |                                           |  |  |  |  |  |
|         |                                                                                                    | For Enforc                               | er help, dial 971-718-7946                                         |                |                                           |  |  |  |  |  |

 The original login was created with a Security Question and Answer. Enter the answer to the question here exactly as originally entered.
 Click the Submit Answer button.

### Password Reset

#### An email has been sent to the email address on file.

The email contains a link that will allow you to reset your Password. The link is only valid for 15 minutes.

If the email does not show up, call CCD to make sure the email address for Web Enforcer is valid.

### A password reset link is sent to the email address on file.

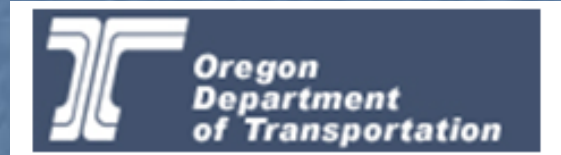

### **Forgot Password for Web Enforcer**

User: ENF1234

Use the link below to reset your Password. This link is valid for the next 15 minutes.

Reset Your Password

### **Reset Your Password**

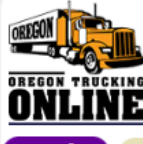

Login

#### Welcome to Web Enforcer

Oregon Department of Transportation

Forgot Password

#### Reset Your Password

#### Reset your Password below.

- A Password needs to be at least 14 characters long.
- A Password needs to contain at least one 'special' character from this list: @  $\otimes$   $^{ * } ( ) + ? < >$
- A Password needs to contain at least one number.
- A Password needs to contain at least one capital letter.
- A Password is case-sensitive.

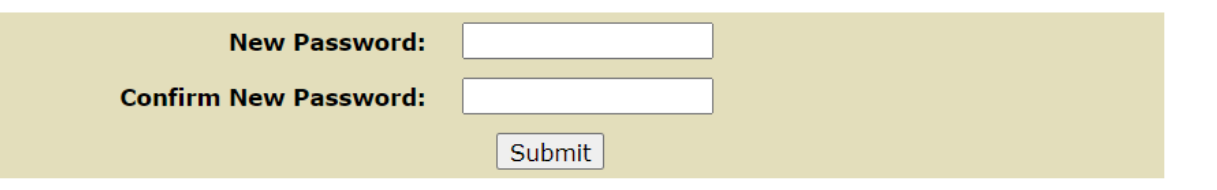

Commerce and Compliance Division 455 AIRPORT RD SE, BLDG. A SALEM, OR 97301 Salem Headquarters - 503-378-6963

For Enforcer help, dial 971-718-7946

Create a new password that meets the requirements then enter it twice before clicking the 'Submit' button.

# **Reset Password Confirmation**

Password Reset Successful

Your Password has been reset. You may log in to Web Enforcer now.

<u>Login</u>

A confirmation message will display once the new password has been accepted.

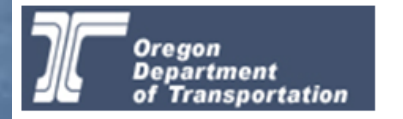

#### **Reset Password for Web Enforcer**

User: ENF1234

Your Password has recently been reset. If this was not done by you, please contact CCD immediately to resolve any problems.

<u>Log in</u>

An email will also confirm the password has been reset.

## Welcome to Web Enforcer

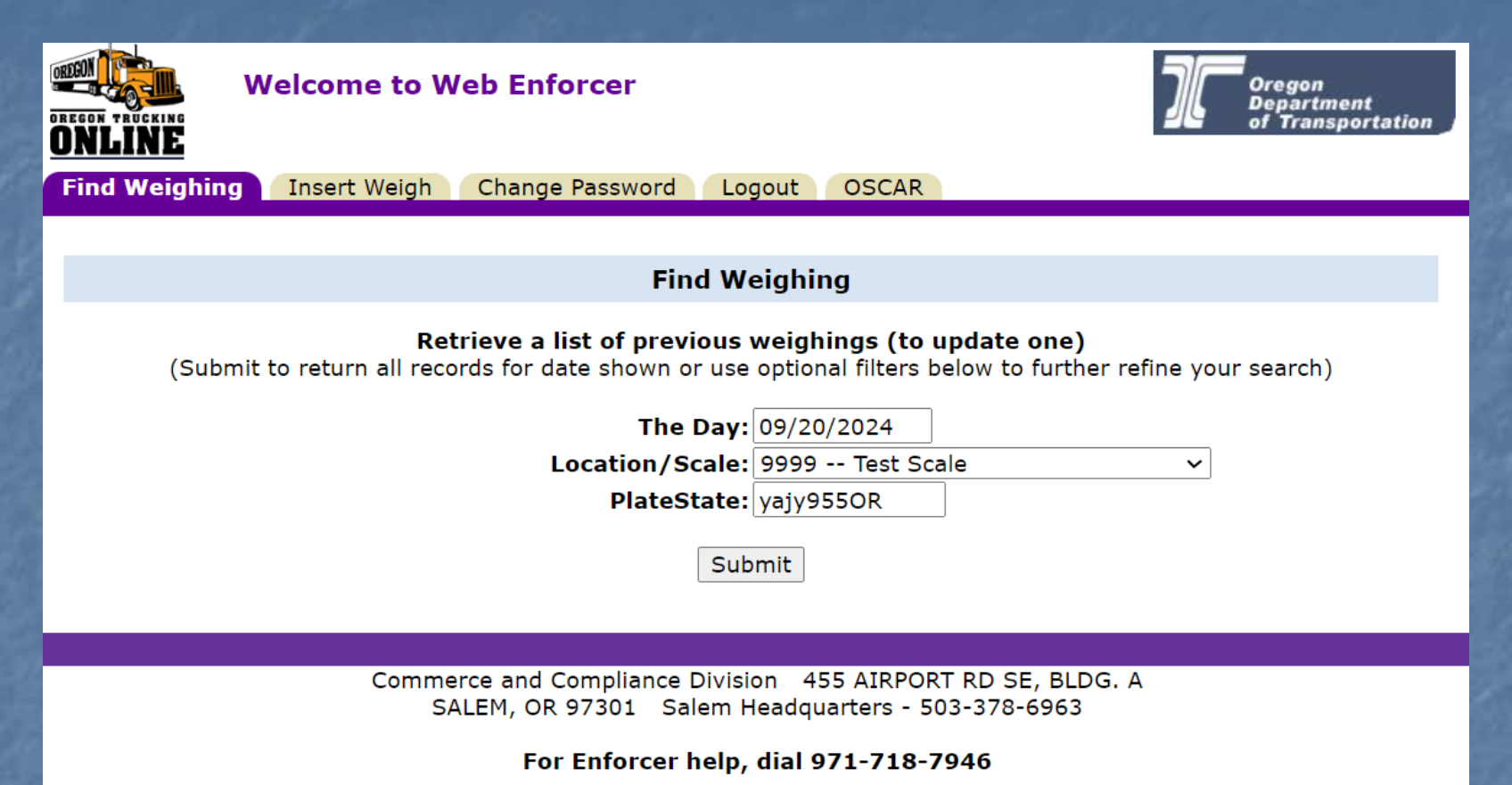

Once logged in the first screen has three main options, Find Weighing, Insert Weigh, and OSCAR. Choose Insert Weigh to insert the first weighing.

# Insert Weigh

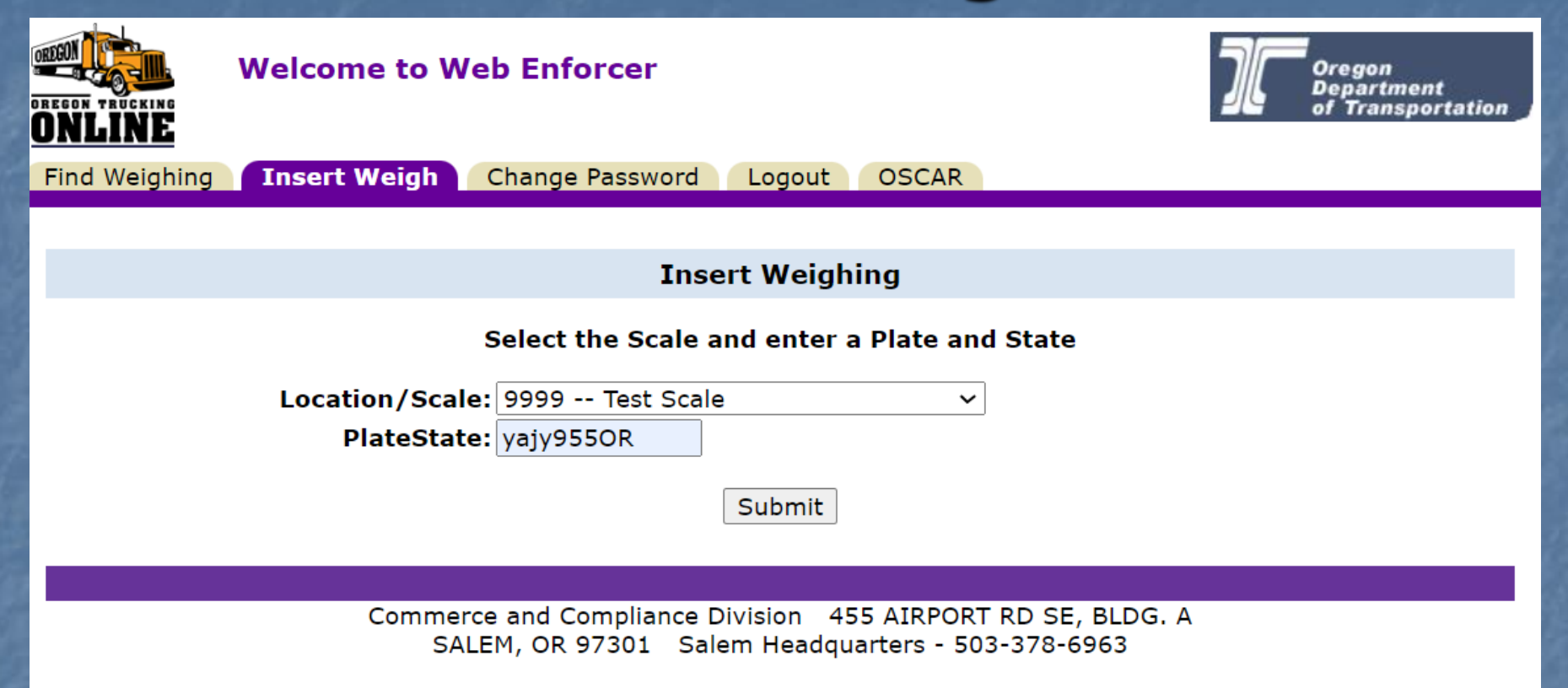

For Enforcer help, dial 971-718-7946

Choose the Location/Scale from the dropdown list then input the PlateState in the format shown and click Submit.

## Insert Weigh

#### Insert Weighing by Base Plate and State

| DateTime         | 09/20/2024 10:34:17 AM   | ] TimeZone: PT 💿 MT 🔾 | Event | Weigh   | ~ |
|------------------|--------------------------|-----------------------|-------|---------|---|
| PlateSt          | yajy955OR                | Account<br>No. 019186 |       | Weights |   |
| Carrier Name     | PREMIER AG INC           |                       | 1     | 800     |   |
| Vehicle          | Truck + Trailer 🗸        | No. of 5              | 2     | 2140    |   |
| Unit No.         | 96                       |                       | 3     | 2560    |   |
| Year             | 1996 Make PTRB           |                       | 4     | 0       |   |
| Reg Status       | R File Status A          | Tax Status X          | 5     | 0       |   |
| Weight<br>Permit | ISS 74                   |                       | 6     | 0       |   |
| Solo             | 460                      |                       | 7     | 0       |   |
| Comb1            | 800                      |                       | 8     | 0       |   |
| Comb2            | 1055                     |                       | 9     | 0       |   |
| Comb3            | 0                        |                       | 10    | 0       |   |
| Comb4            | 1055                     |                       | 11    | 0       |   |
| Commodity        | Other 🗸                  | Placard No.           | 12    | 0       |   |
|                  |                          |                       | Gross | 5500    |   |
| Garry Pullen     | Scale: 9999 - Test Scale | Insert this weigh     | ning  | Cancel  |   |
|                  |                          |                       |       |         |   |

If the plate is in our database the Carrier and vehicle information will auto populate. Select the correct time zone. Gray boxes can not be edited.

### **Non-Registered Vehicle**

|                  | Insert Weighing by Base Plate and State |                 |                      |       |         |   |  |  |  |  |  |
|------------------|-----------------------------------------|-----------------|----------------------|-------|---------|---|--|--|--|--|--|
| DateTime         | 09/23/2024 02:57:31 PM                  | TimeZone:       | рт 🔿 мт 💿            | Event | Weigh   | ~ |  |  |  |  |  |
| PlateSt          | YAMB126OR                               | Account<br>No.  |                      |       | Weights |   |  |  |  |  |  |
| Carrier Name     |                                         |                 |                      | 1     | 0       |   |  |  |  |  |  |
| Vehicle          | Tractor + Semi Trailer 🗸                | No. of<br>Axles | 5                    | 2     | 0       |   |  |  |  |  |  |
| Unit No.         |                                         |                 |                      | 3     | 0       |   |  |  |  |  |  |
| Year             | Make                                    |                 |                      | 4     | 0       |   |  |  |  |  |  |
| Reg Status       | File Status                             | Tax Status      |                      | 5     | 0       |   |  |  |  |  |  |
| Weight<br>Permit | ISS                                     | 0               |                      | 6     | 0       |   |  |  |  |  |  |
| Solo             | 0                                       |                 |                      | 7     | 0       |   |  |  |  |  |  |
| Comb1            | 0                                       |                 |                      | 8     | 0       |   |  |  |  |  |  |
| Comb2            | 0                                       |                 |                      | 9     | 0       |   |  |  |  |  |  |
| Comb3            | 0                                       |                 |                      | 10    | 0       |   |  |  |  |  |  |
| Comb4            | 0                                       |                 |                      | 11    | 0       |   |  |  |  |  |  |
| Commodity        | Other 🗸                                 | Placard No.     |                      | 12    | 0       |   |  |  |  |  |  |
|                  |                                         |                 |                      | Gross | 0       |   |  |  |  |  |  |
| Garry Pullen     | Scale: 9999 - Test Scale                |                 | Insert this weighing |       | Cancel  |   |  |  |  |  |  |

 If a plate is not in the database, fill in the blank fields to create a weighing record.

### Changeable Fields

|         |                 | Enfo                                                                   | orcer            |                              | זנ                                    | Oregon<br>Department<br>of Transportation |
|---------|-----------------|------------------------------------------------------------------------|------------------|------------------------------|---------------------------------------|-------------------------------------------|
|         | Insert Weighing | Update Weighing                                                        | Links & Help     |                              |                                       |                                           |
|         | DateTime        | 01/06/2009 03:39:                                                      | 33 PM Ti         | meZone: PT 💿 MT 🤇            | Event We                              | igh 💌                                     |
|         | PlateSt         | YAFF169OR                                                              | A                | ccount No. 006049            |                                       |                                           |
|         | Carrier Name    | FEDEX FREIGHT                                                          | WEST INC         |                              |                                       | Weights                                   |
|         | Vehicle         | Tractor + Semi Tr                                                      | ailer 💌 I        | No. of Axles 5               |                                       | 1 0                                       |
|         | Unit No.        | Solo Vehicle                                                           | •                |                              |                                       | 2 0                                       |
|         | Year            | Solo Vehicle                                                           |                  |                              |                                       | 3 0                                       |
|         | Reg Status.     | Log Truck + Pole<br>Tractor + Semi Tr                                  | Trailer<br>ailer | Tax Status X                 |                                       | 4 0<br>5 0                                |
|         | Weight Permit   | Truck + Trailer                                                        |                  |                              |                                       | 6 0                                       |
|         | Solo            | Doubles<br>Triples                                                     |                  |                              |                                       | 7 0                                       |
|         | Comb1           | Dromedary                                                              |                  |                              |                                       | 8 0                                       |
|         | Comb2           | Other                                                                  |                  |                              |                                       | 9 0                                       |
| and the | Combz           | 1055                                                                   |                  |                              |                                       | 10 0                                      |
|         | Comb3           | 0                                                                      |                  |                              |                                       | 11 0                                      |
|         | Comb4           | 0                                                                      |                  |                              |                                       | 12 0                                      |
|         | Commodity       | Other                                                                  | Placa            | ard No.                      |                                       | Gross 0                                   |
| 100     |                 | Other                                                                  | •                |                              |                                       | 01035 0                                   |
| Ela.    | Spud Russett    | Empty<br>Logs, Poles, Pilin<br>Other                                   | ng               | ounty Scale                  | Cancel                                | Insert this weighing                      |
|         |                 | Lumber Products                                                        |                  |                              |                                       |                                           |
|         |                 | Rock Products<br>Machinery<br>Wood By-Produc<br>Hazardous<br>Petroleum | ts               | You can<br>Commod<br>menu as | change the<br>ity fields us<br>shown. | Vehicle and<br>ing the dropd              |

# **Entering Weights**

|                 |           | Enfo      | orcer      |                    | 70          | Oregon<br>Department<br>of Transportation |
|-----------------|-----------|-----------|------------|--------------------|-------------|-------------------------------------------|
| Insert Weighing | Update    | Weighing  | Links & He | lp                 |             |                                           |
| DateTime        | )1/06/20  | 09 04:20: | 04 PM      | TimeZone: PT 💿 MT  | C Event Wei | igh 🔽                                     |
| PlateSt         | YAFF16    | 9OR       |            | Account No. 006049 |             |                                           |
| Carrier Name    | FEDEX     | FREIGHT   | WEST INC   |                    |             | Weights                                   |
| Vehicle         | Tractor · | + Semi Tr | ailer 💌    | No. of Axles 5     |             | 1 95                                      |
| Unit No.        | 1700614   |           |            |                    |             | 2 340                                     |
| Year            | 2007      | Ma        | ake KW     |                    |             | 3 340                                     |
| Pog Status      |           | File Stat | tue X      | Tax Status V       |             | 4 0                                       |
| Reg Status      | `         | The Star  |            |                    |             | 5 0                                       |
| Weight Permit   |           | R         | SS 24      |                    |             | 6 0                                       |
| Solo            | 460       |           |            |                    |             | 7 0                                       |
| Comb1           | 800       |           |            |                    |             | 8 0                                       |
| Comb2           | 1055      | 5         |            |                    |             | 9 0                                       |
| Comb3           | C         |           |            |                    |             | 10 0                                      |
| Comb4           | C         | )         |            |                    |             | 11 0                                      |
| Commodity       | Othor     |           |            |                    |             | 12 0                                      |
| Commodity       | other     |           | <u> </u>   | card NO. J         |             | Gross 775                                 |
| Spud Russett    | Scale:    | 1571 D    | ead Indian | County Scale       | Cancel      | Insert this weighing                      |
|                 |           |           |            |                    |             |                                           |

Enter weights by dropping the last two zeros as shown here.

- Steer Axle = 9,500 pounds
- Tandem Drive Axle = 34,000 pounds
- Tandem Trailer Axle = 34,000 pounds

Click the Insert this weighing button or press the Enter key to save this record.

Once a record is saved it is avilable for review in both OSCAR and Realtime.

### Officer Name Scale Name

# Insert Weigh

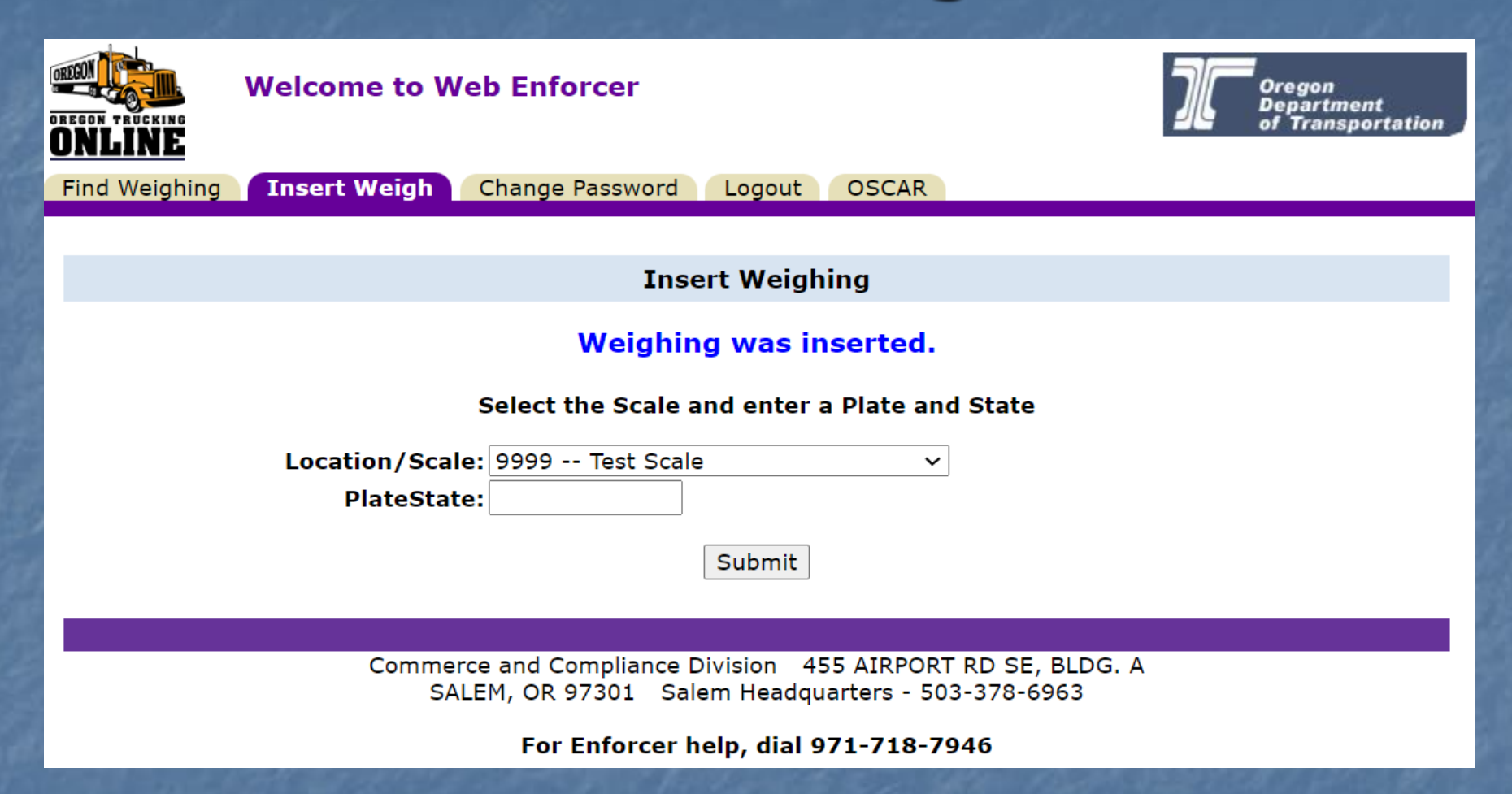

You'll return to the Insert Weighing screen and see a confirmation that the previous weighing was inserted. The next weighing may be started from this screen.

# Find Weighing

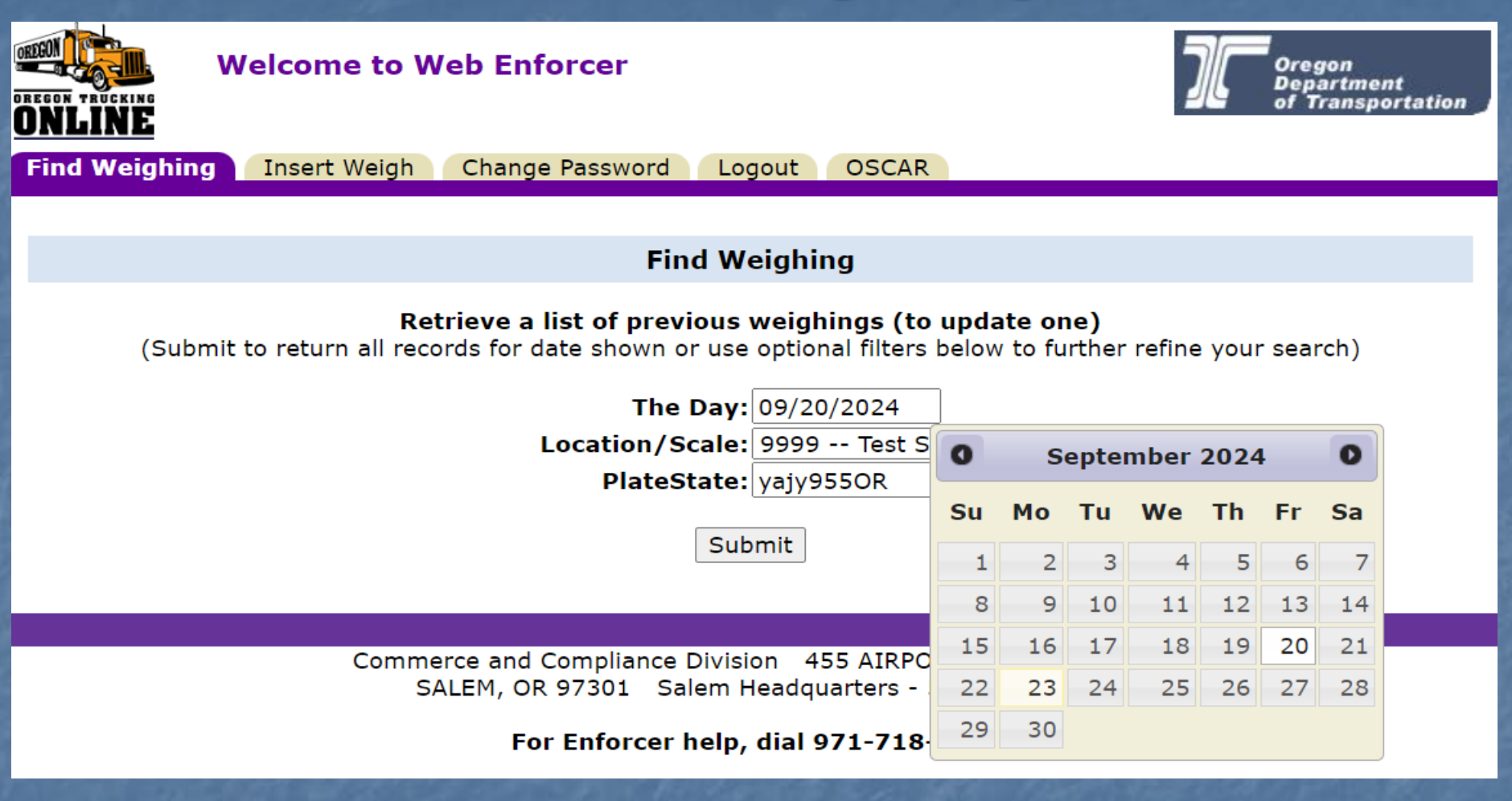

 Use the Find Weighing tab to find and edit a previously input truck weighing record inserted by the logged in user. Input the date, scale location, plate/state then click Submit.

# Find Weighing

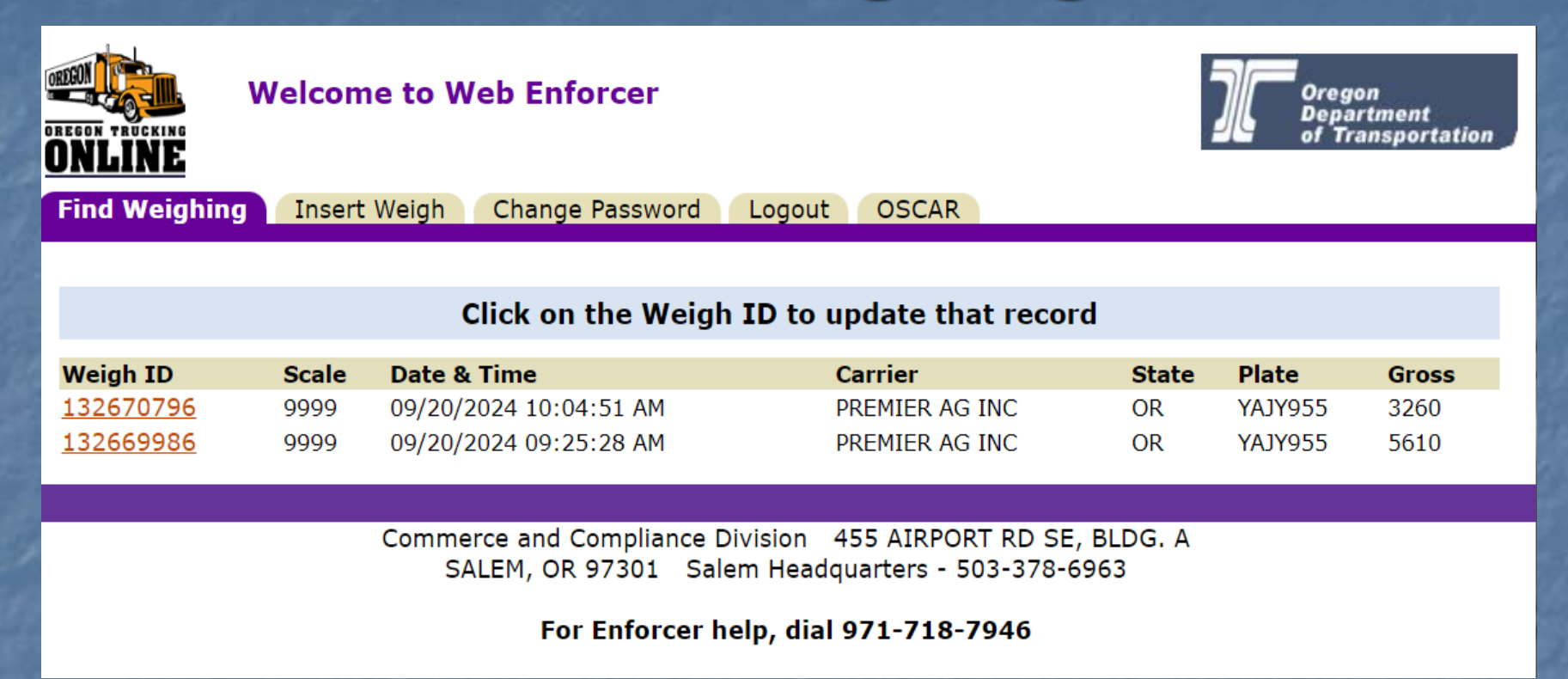

The most recent weighing input will show first. See the Date & Time column to choose the correct weighing to update or make corrections to and click the Weigh ID link to open the weighing.

### Edit Weighing

#### Edit Weighing by Date or Scale Number or Base Plate/State

| DateTime         | 09/20/2024 09:25:28 AM   | TimeZone:       | PT 🖲 MT 🔾            | Event | Weigh   | ~ |
|------------------|--------------------------|-----------------|----------------------|-------|---------|---|
| PlateSt          | YAJY955OR                | Account<br>No.  | 019186               |       | Weights |   |
| Carrier<br>Name  | PREMIER AG INC           |                 |                      | 1     | 920     |   |
| Vehicle          | Tractor + Semi Trailer 🗸 | No. of<br>Axles | 5                    | 2     | 2480    |   |
| Unit No.         | 96                       |                 |                      | 3     | 2210    |   |
| Year             | 1996 Make PTRB           |                 |                      | 4     | 0       |   |
| Reg Status       | R File Status A          | Tax Status      | X                    | 5     | 0       |   |
| Weight<br>Permit | ISS 74                   |                 |                      | 6     | 0       |   |
| Solo             | 460                      |                 |                      | 7     | 0       |   |
| Comb1            | 800                      |                 |                      | 8     | 0       |   |
| Comb2            | 1055                     |                 |                      | 9     | 0       |   |
| Comb3            | 0                        |                 |                      | 10    | 0       |   |
| Comb4            | 1055                     |                 |                      | 11    | 0       |   |
| Commodity        | Other ~                  | Placard<br>No.  |                      | 12    | 0       |   |
|                  |                          |                 |                      | Gross | 5610    |   |
| Garry Pullen     | Scale: 9999 - Test Scale |                 | Update this weighing |       | Cancel  |   |

 Make edits and click the Update this weighing button. Select cancel to keep previously input information. Not all fields can be edited.

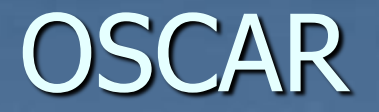

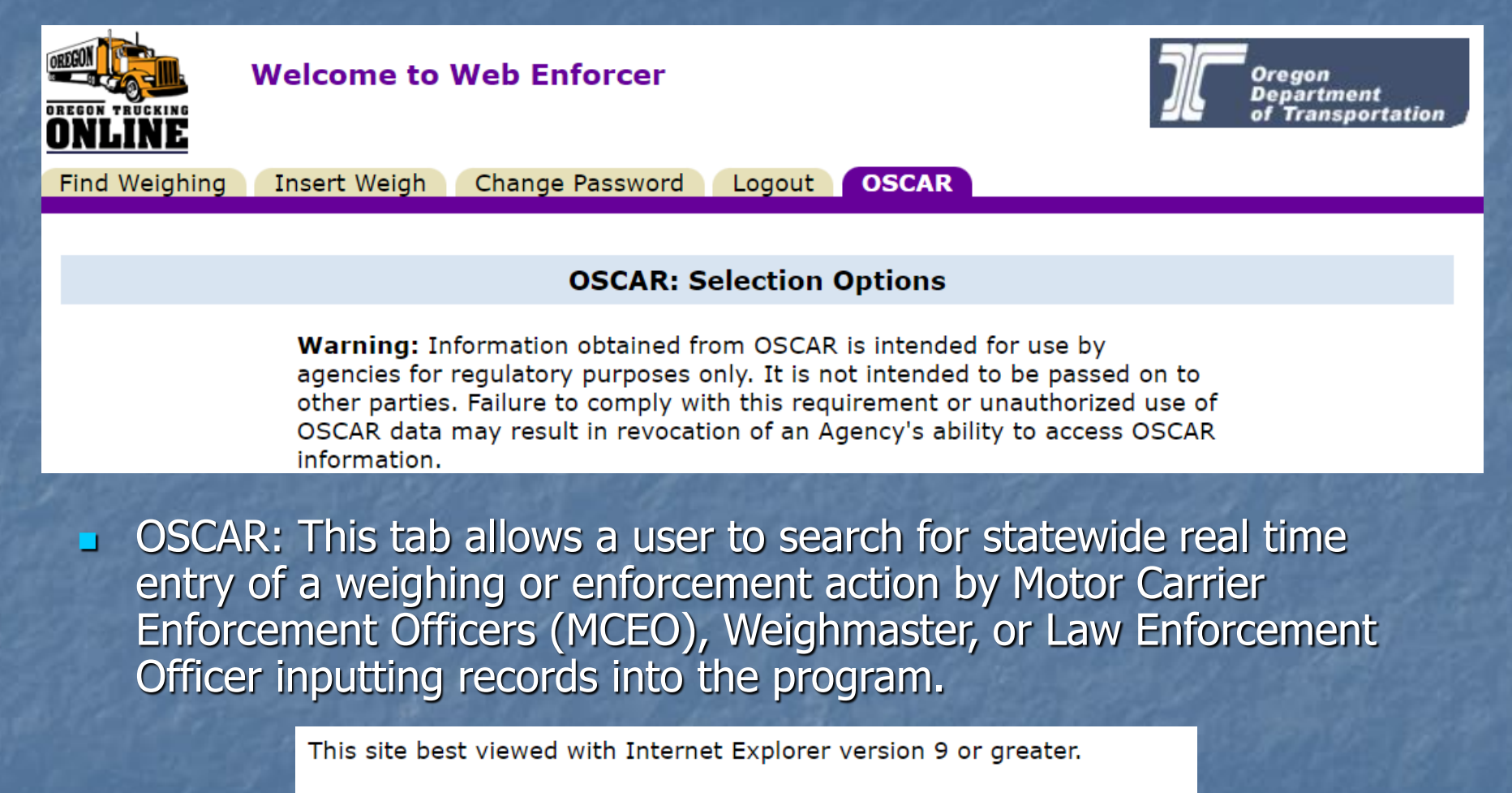

JavaScript: Much of the interactive functionality and user friendliness of these online applications depends upon JavaScript. Do not disable JavaScript in your browser's "options" or "preferences". Do not disable 'popups' either.

### **OSCAR Records Retrieval**

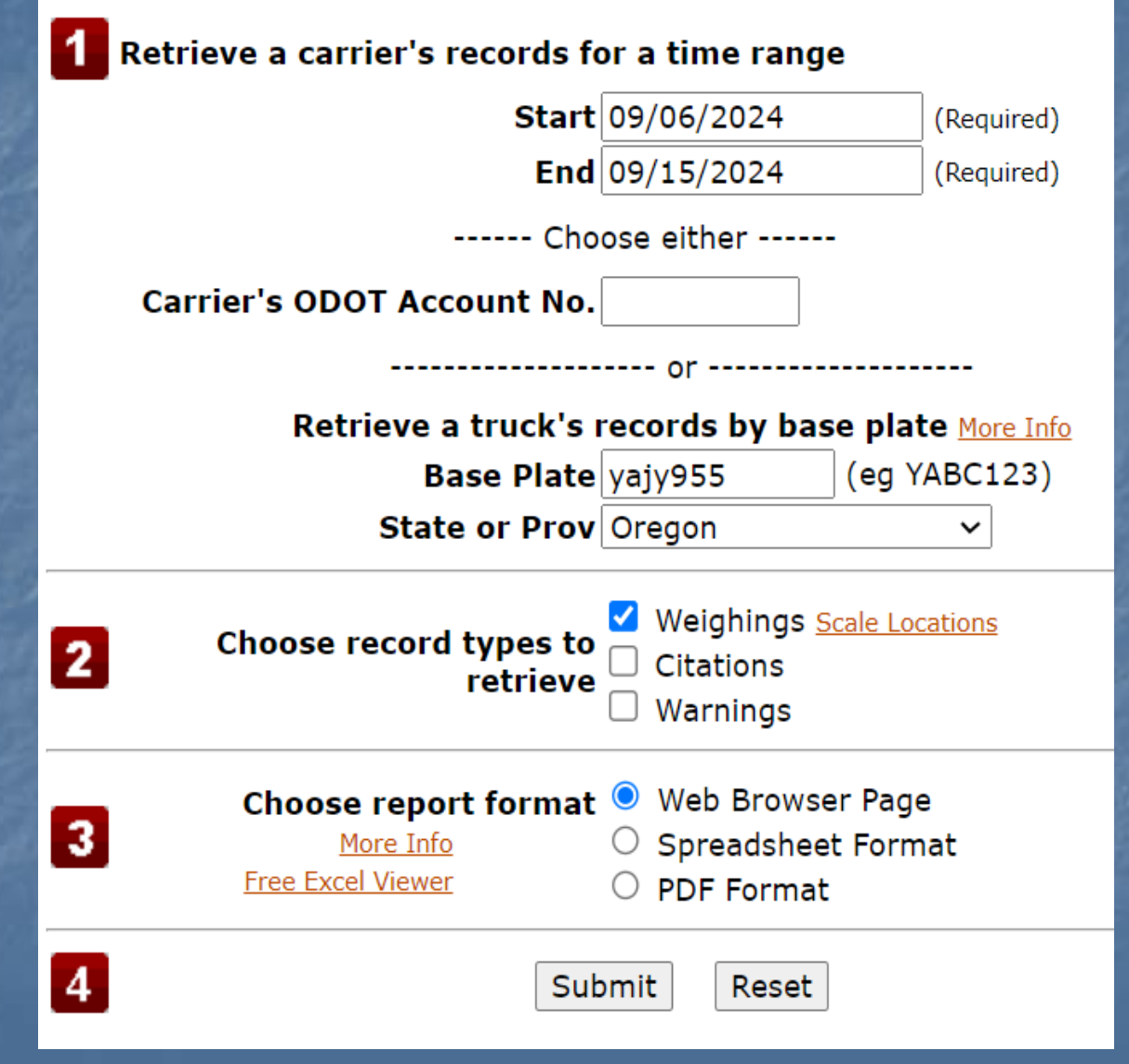

- Enter the Date Range to Search.
  - Enter the Carrier ODOT Account number OR the Base Plate and State as shown here.
    - Select what record type you want to retrieve by clicking the check boxes.
  - Data can be returned via the Web browser, spreadsheet or PDF format.
- Click the Submit button when ready.

### **OSCAR** Results

#### **OSCAR: Selection Results**

#### Weighings Information

#### **Back to Selection Options Screen**

| Weights entered b                | by th        | e License             | e Plate Rea      | ader (l        | pr) have | truck im            | ages a | vaila  | ble by  | / selectin | g th | e <u>link</u> ir | 1 the | plate c | olumn.  |
|----------------------------------|--------------|-----------------------|------------------|----------------|----------|---------------------|--------|--------|---------|------------|------|------------------|-------|---------|---------|
| Date Time Day                    | Time<br>Zone | e Scale<br>e Location | Scale Plate      | Sta            | te Name  | Authority<br>Number | Gross  | Type / | Axles ( | Commodity  | WM   | Reason           | Wgt_1 | 1 Wgt_2 | Wgt_3 W |
| 10-Sep-24<br>09:13:17AM Tuesday  | PT           | Woodburn<br>POE       | 2409 <u>YAJY</u> | 9 <u>55</u> OF | REMIER   | <sup>R</sup> 019186 | 1036   | 8      | 7       | 2          | lpr  | NONE             | 98    | 153     | 141     |
| 12-Sep-24<br>08:16:59AM Thursday | PT           | Woodburn<br>POE       | 2409 <u>YAJY</u> | 9 <u>55</u> OF | REMIER   | R <sub>019186</sub> | 1056   | 8      | 7       | 2          | lpr  | NONE             | 86    | 154     | 158     |
| 12-Sep-24<br>01:12:24PM Thursday | PT           | Woodburn<br>POE       | 2409 YAJY        | 9 <u>55</u> OF | REMIER   | R <sub>019186</sub> | 1120   | 8      | 7       | 2          | lpr  | NONE             | 97    | 164     | 144     |

#### Displaying 3 records.

- Weighings input across Oregon are displayed with several columns of information. Date and time, location, plate, carrier name and Oregon account number, Gross weight, number of axles, commodity code, and axle or group weights. It may be necessary to scroll right to see all of the input weights.
- Use Back to Selection Options Screen to start a new search.
  Use the browser back button to edit the current search parameters.

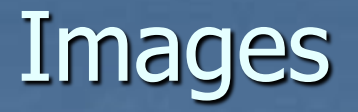

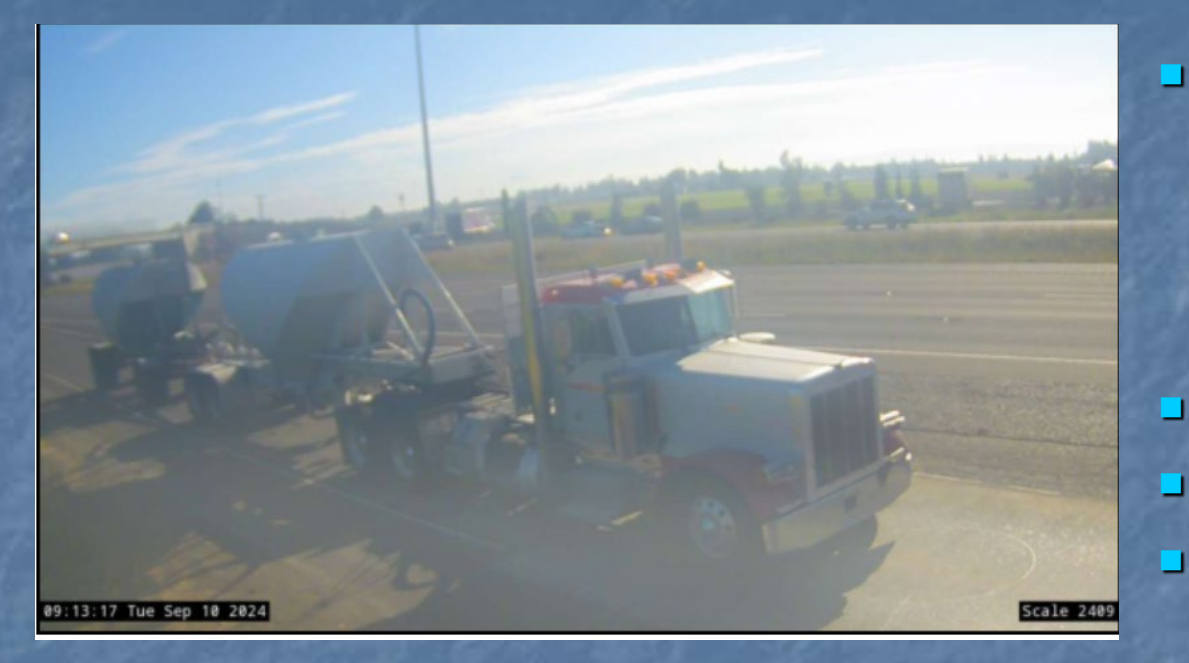

- When images are available clicking the underlined license plate link will open a new tab displaying 3 images:
- A side shot of the truck
- A front view
- A closeup view of the license plate.

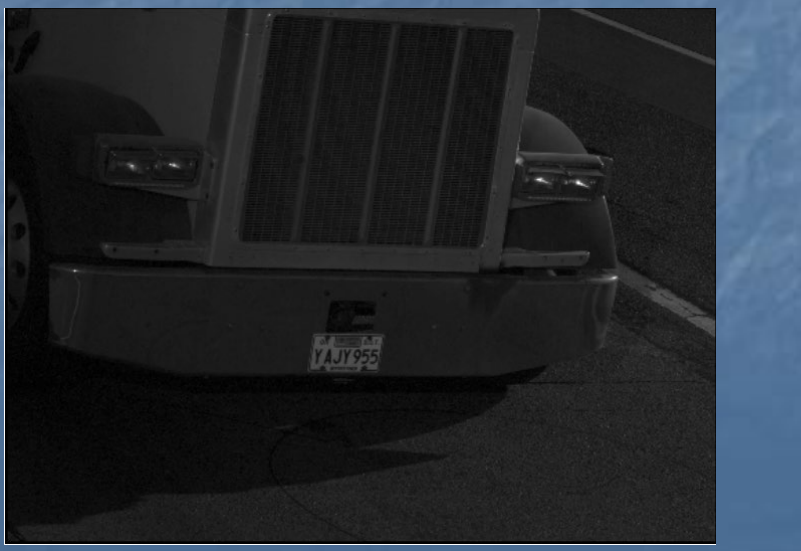

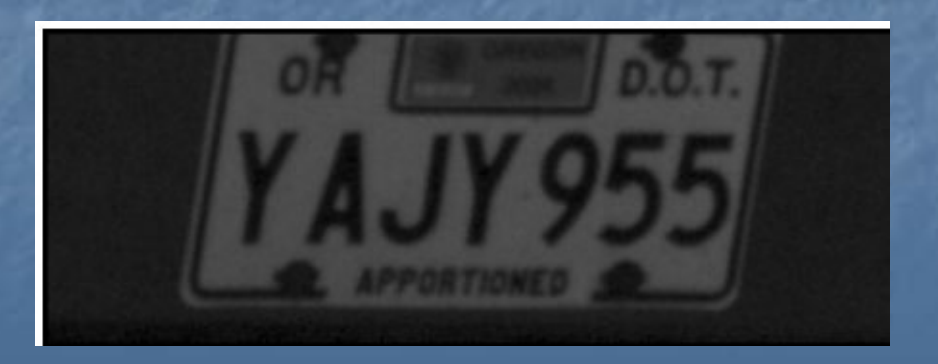

### **Results for Citations and Warnings**

- Only Citations, and Warnings will display when choosing weighings and citations and/or warnings checkboxes.
- Only Citations and Warnings issued by an MCEO will be displayed.
- Citations and Warnings issued by Outside Agencies cannot be displayed using the WEB Enforcer application.

#### **OSCAR: Selection Results**

#### **Citation Information**

| Date-Time               | Day      | Time<br>Zone | Scale<br>Location    | Citation | Voideo | Violation      | Plate   | State | e Driver Name | Authority<br>Number |
|-------------------------|----------|--------------|----------------------|----------|--------|----------------|---------|-------|---------------|---------------------|
| 05-Sep-24<br>09:01:00AM | Thursday | PT           | 2409 Woodburn<br>POE | WM673108 | B N    | ORS<br>818.020 | YAJY955 | OR    | NORMAN R      | 019186              |

Displaying 1 records.

# Other tabs

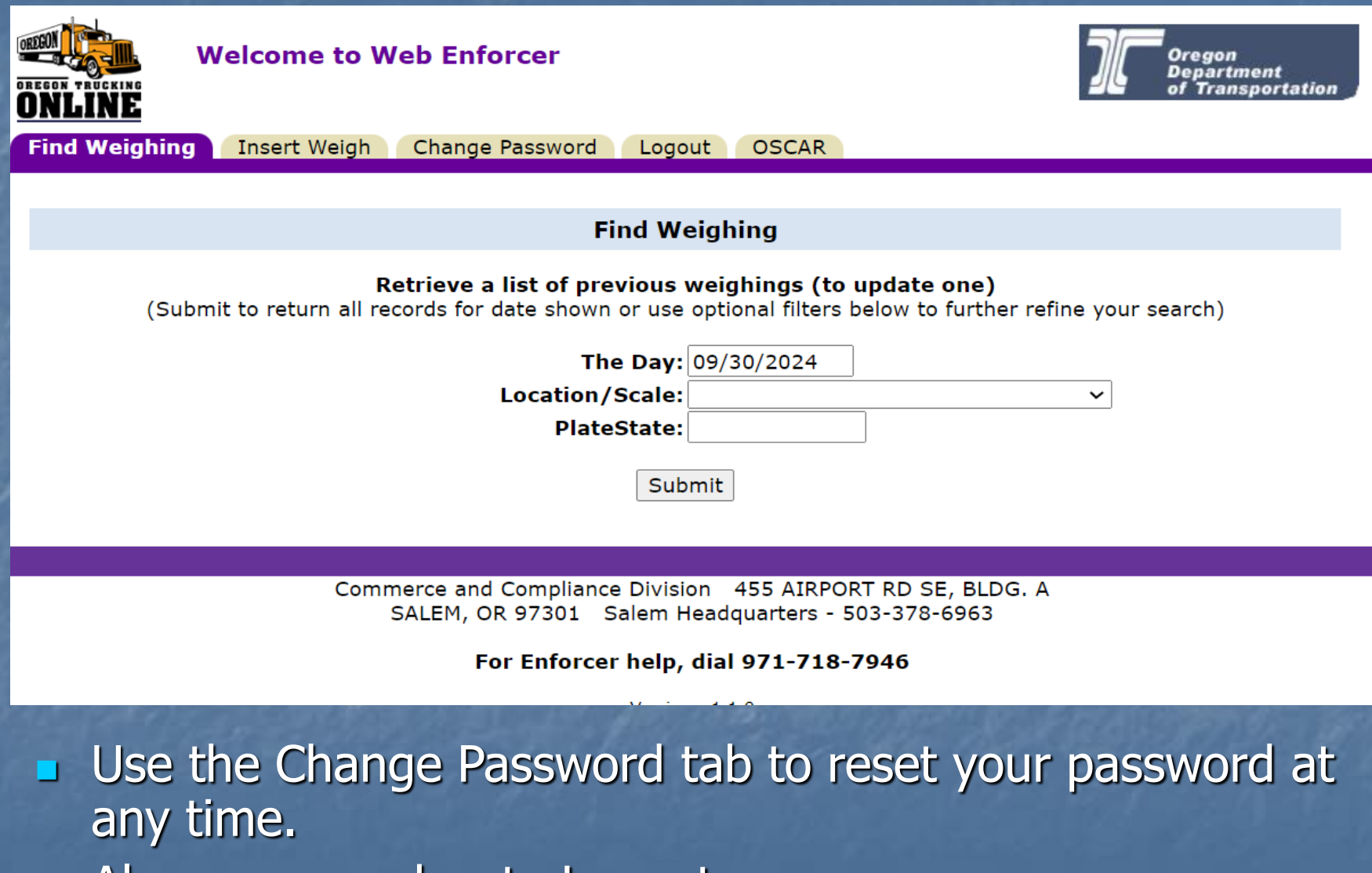

Always remember to Logout

# Additional Help

For additional help call 971-718-7946. When calling please provide your Login Name, and a description of the problem to help troubleshoot and resolve the issue.

Note that once a scale crossing or observation is captured it is available to anyone with valid access to either Realtime or OSCAR.

Thank you for participating in this program.